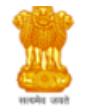

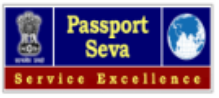

Passport Seva System under the jurisdiction of the respective Indian Missions (Embassy/High Commission) or Posts (Consulate Generals) abroad.

# Applicant Home

#### Important Note:

- Take a printout of the online submitted form along with required supporting documents for submission at Embassies/Consulates/other authorized application submission centre as mentioned on the Mission (and Outsourced service provider (if any)) website.
- Please refer to the Embassies/Consulates website section on the Passport services for latest information on various topics such as application submission
  process, fee structure, documents to be submitted etc. For any clarification, you can refer to the FAQs (Frequently Asked Questions) and Contact Us section on the
  Embassies/Consulates website (and the website of Outsourced service provider (if any)).

To start filling your application online, click on the link given below

> Manage Appointment - Manage appointment for Passport, Consular, Miscellaneous and OCI Service

> Apply for Ordinary Passport - Application for Fresh Passport/Re-issue of Passport (Blue cover passport)

- > Apply for Police Clearance Certificate Application for Police Clearance Certificate
- > Apply for Emergency Certificate Application for Emergency Certificate (White cover passport for one-way travel to India in case of non-availability of a valid Passport)
- > Apply for Diplomatic/Official Passport Application for Diplomatic/Official Passport (Maroon/Grey cover passport)
- > Apply for Surrender of Indian Passport Application for Passport Surrender Certificate After Acquiring Foreign Nationality/Renunciation of Indian Citizenship
- > Apply for Identity Certificate Application for Identity Certificate
- > Apply for Background Verification for GEP Application for Background Verification for GEP

Figure 1: Manage Appointment link

 Fill in your details (Passport/Old Passport number, Name, Date of Birth, Mobile Number, Email ID) in the Schedule Appointment form.

Note: Enter correct passport number and date of birth in DD/MM/YYYY format as per the passport/old passport

| Schedule Appointment        |                                                  |          |
|-----------------------------|--------------------------------------------------|----------|
| Passport Number*            |                                                  |          |
| Enter Passport/old Passport | number                                           |          |
| Applicant Name*             |                                                  |          |
| Date Of Birth (DD/N         | IM/YYYY <b>)</b> *                               | 17       |
| Mobile Number*              |                                                  |          |
| WhatsApp Number             | Same as Mobile Number                            |          |
| Email ID*                   |                                                  |          |
| Purpose of Visit*           |                                                  |          |
| Please Select               |                                                  | ~        |
|                             | Appointment History Continue                     |          |
| Note: You can resch         | edule/cancel your booked appointment only two (2 | ) times. |

Figure 2: Schedule Appointment form

- 2. Select "PURPOSE OF VISIT" as AMNESTY SCHEME PASSPORT APPLICATION
- **3.** Click the **Continue** button to navigate to the next screen.
- 4. System will show date and available time slots. Choose appointment date and time slot.

## Choose Appointment Date and Slot

| Passport Number                |                                                                                                    |  |
|--------------------------------|----------------------------------------------------------------------------------------------------|--|
| Applicant Name                 | KANAK GUPTA                                                                                                    |  |
| Date Of Birth                  | 30/01/1993                                                                                                    |  |
| Mobile Number                  |                                                                                                    |  |
| WhatsApp Number                |                                                                                                    |  |
| Email ID                       |                                                                                                    |  |
| Purpose of Visit               | Submission of application for<br>Passport/Miscellaneous service                                                                                                    |  |
| Appointment Location & Address | Italy - Rome<br>EMBASSY OF INDIA<br>VIA XX SETTEMBRE, 5, 00187,<br>ROME, ITALY                                                                                                    |  |
| Appointment Date               | 03/06/2020                                                                                                    |  |
| Available Slots                | •09.00 - 09.30       •09.30 - 10.00         •10.00 - 10.30       •10.30 - 11.00         •11.30 - 12.00       •12.00 - 12.30         •12.30 - 13.00       •13.30 - 14.00         •14.00 - 14.30       •14.30 - 15.00         •15.00 - 15.30       •15.30 - 16.00         •16.00 - 16.30       •16.30 - 17.00 |  |
| Enter Characters Displayed     | Change the picture displayed<br>GLAT8E8                                                                                                    |  |
| Book Appointment               |                                                                                                    |  |
|                                |                                                                                                    |  |

Note: You can reschedule your booked appointment only two (2) times.

Figure 3: Appointment date and time slot selection

**5.** After verifying the details, click the **Book Appointment** button. System will display success message and appointment details.

## **Appointment Details**

### Appointment booked successfully.

| Applicant Details              |                                                                                |  |  |  |
|--------------------------------|--------------------------------------------------------------------------------|--|--|--|
| Passport Number                |                                                                                |  |  |  |
| Applicant Name                 | KANAK GUPTA                                                                    |  |  |  |
| Date Of Birth                  | 30/01/1993                                                                     |  |  |  |
| Mobile Number                  |                                                                                |  |  |  |
| WhatsApp Number                |                                                                                |  |  |  |
| Email Id                       |                                                                                |  |  |  |
| Purpose of Visit               | Submission of application for<br>Passport/Miscellaneous service                |  |  |  |
| Appointment Details            |                                                                                |  |  |  |
| Appointment Number             | 20000003506420                                                                 |  |  |  |
| Appointment Date & Time        | 03/06/2020 , 09:00 AM - 09:30 AM                                               |  |  |  |
| Appointment Location & Address | Italy - Rome<br>EMBASSY OF INDIA<br>VIA XX SETTEMBRE, 5, 00187,<br>ROME, ITALY |  |  |  |
| Print Appointment Receipt      |                                                                                |  |  |  |

**Note:** Please reach Embassy/Consulate five (5) minutes before the appointment time.

Figure 4: Print Appointment Receipt

- **6.** Use **Print Appointment Receipt** button to take a printout of appointment receipt which contains details of the applicant and appointment.
- **7.** Visit the Indian Embassy in Rome on Via XX Settembre, 00187 Rome, five (5) minutes before the appointment time.
- **8.** An appointment confirmation email is sent on the provided email id of the registered user.
- 9. Please bring PRINT OUT of the APPOINTMENT RECEIPT for ENTRY into Embassy.
- 10. Please note, due to COVID restrictions, NO ENTRY WITHOUT PRIOR APPOINTMENT.

| LATKI        |
|--------------|
| ROB          |
| सत्यमेव जयते |

#### EMBASSY OF INDIA VIA XX SETTEMBRE, 5, 00187, ROME, ITALY 00-39-06-4884642, http://indianembassyrome.in/ APPOINTMENT RECEIPT

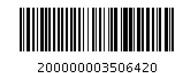

Generated On: 5/30/2020, 7:45:32 PM

### Applicant Details

| Passport Number                                                                    |                                                                             |  |
|------------------------------------------------------------------------------------|-----------------------------------------------------------------------------|--|
| Applicant Name                                                                     | KANAK GUPTA                                                                 |  |
| Date of Birth                                                                      | 30/01/1993                                                                  |  |
| Mobile Number                                                                      |                                                                             |  |
| WhatsApp Number                                                                    | 8                                                                           |  |
| Email Id                                                                           |                                                                             |  |
| Purpose of Visit                                                                   | Submission of application for Passport/Miscellaneous service                |  |
| Appointment Details                                                                |                                                                             |  |
| Appointment Number                                                                 | 20000003506420                                                              |  |
| Appointment Date & Time                                                            | 03/06/2020 , 09:00 AM - 09:30 AM                                            |  |
| Appointment Location & Address                                                     | Italy - Rome<br>EMBASSY OF INDIA<br>VIA XX SETTEMBRE, 5, 00187, ROME, ITALY |  |
| Appointment Booked Time                                                            | 5/30/2020, 7:45:32 PM                                                       |  |
| Note: Please reach Embassy/Consulate five (5) minutes before the appointment time. |                                                                             |  |

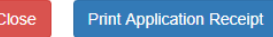

Figure 5: Appointment Receipt